## Как перейти к контрольным тестам в СДО

## Регистрация

Сертификация проводится в <u>Системе дистанционного обучения (СДО)</u>. Как получить доступ к СДО описано <u>здесь</u>.

## Вход

Пройдите по ссылке и введите Ваши логин и пароль:

| Система дистанцион | нного обучения АСКОН                                     |
|--------------------|----------------------------------------------------------|
| busheva@ascon.ru   | Забыли логин или пароль?                                 |
|                    | В Вашем браузере должен быть<br>разрешен прием cookies 😮 |
| Запомнить логин    | Некоторые курсы, возможно,<br>открыты для гостей         |
| Вход               | Зайти гостем                                             |

При необходимости повторного получения логина и пароля, пройдите по ссылке «Забыли логин или пароль?»

## Доступ к контрольным тестам

Чтобы выбрать нужный тест, перейдите в раздел «Все курсы» по ссылке на панели навигации или на главной странице СДО:

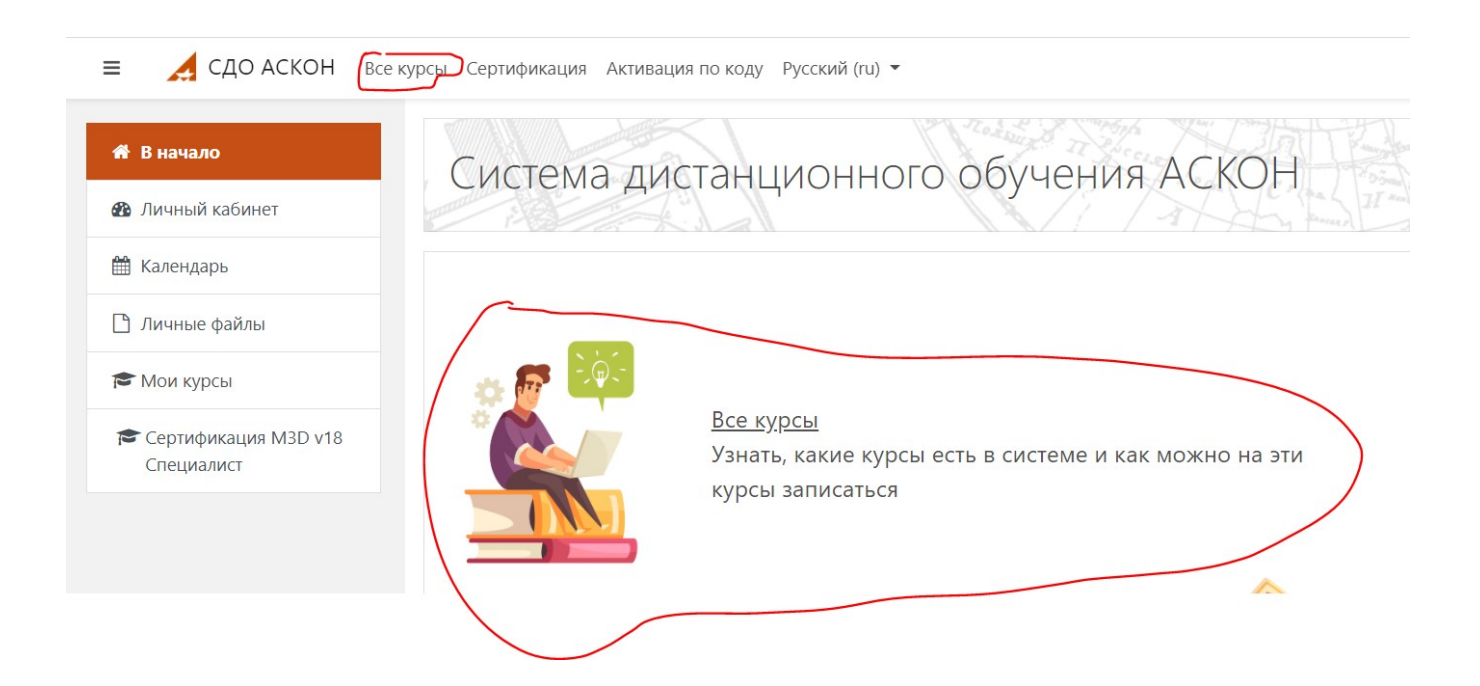

В открывшемся списке выберите «Тесты по программным продуктам АСКОН», а затем — нужный Вам тест.

Доступ к тесту может предоставляться по разному. <u>По этой ссылке</u> Вы сможете найти информацию об условиях предоставления доступа к различным тестам.

При возникновении любых проблем с регистрацией или доступом к курсу обратитесь в Службу технической поддержки АСКОН через <u>Личный кабинет</u> или по email - support@ascon.ru.